## Actualización de licencia de Cisco Catalyst 9000 - Método sin conexión

## Contenido

Introducción Actualización de licencia de Cisco Catalyst 9000 - Método sin conexión

## Introducción

Este documento describe los pasos necesarios para actualizar de la licencia de evaluación a la licencia de suscripción DNA (Essentials/Advantage/Premier).

# Actualización de licencia de Cisco Catalyst 9000 - Método sin conexión

Cuando un nuevo switch se conecta, arranca con la licencia de red de evaluación, que es válida durante 90 días. Durante este período, el switch debe comunicarse con Cisco Smart Software Manager (CSSM). Como el servidor CSSM está basado en la nube de Cisco, se necesita conectividad a Internet para que el switch llegue a la nube de Cisco.

Sin embargo, esto no está permitido en las redes de algunos clientes, como los sectores financiero y bancario, o en los entornos seguros de algunos clientes, que no tienen acceso a Internet (entorno AirGap).

En tales casos, los clientes y partners tendrían que confiar en los métodos fuera de línea de Instalación de la Licencia DNA.

Este documento se basa en DNA Center que actúa como administrador de licencias. Es importante que DNA Center esté conectado a Internet para que pueda recopilar información de TODAS las licencias que el cliente ha adquirido a través de su CUENTA SMART/CUENTA VIRTUAL. Una vez que DNA Center tiene esta información, se puede desconectar, y el resto de los pasos se pueden realizar sin DNA Center y switches conectados a Internet.

1. DNA Center estaba conectado a Internet y se comunicaba con el servidor CSSM para reunir información sobre las licencias de los clientes. El cliente tiene 53 licencias (48 Essential y 5 Advantage).

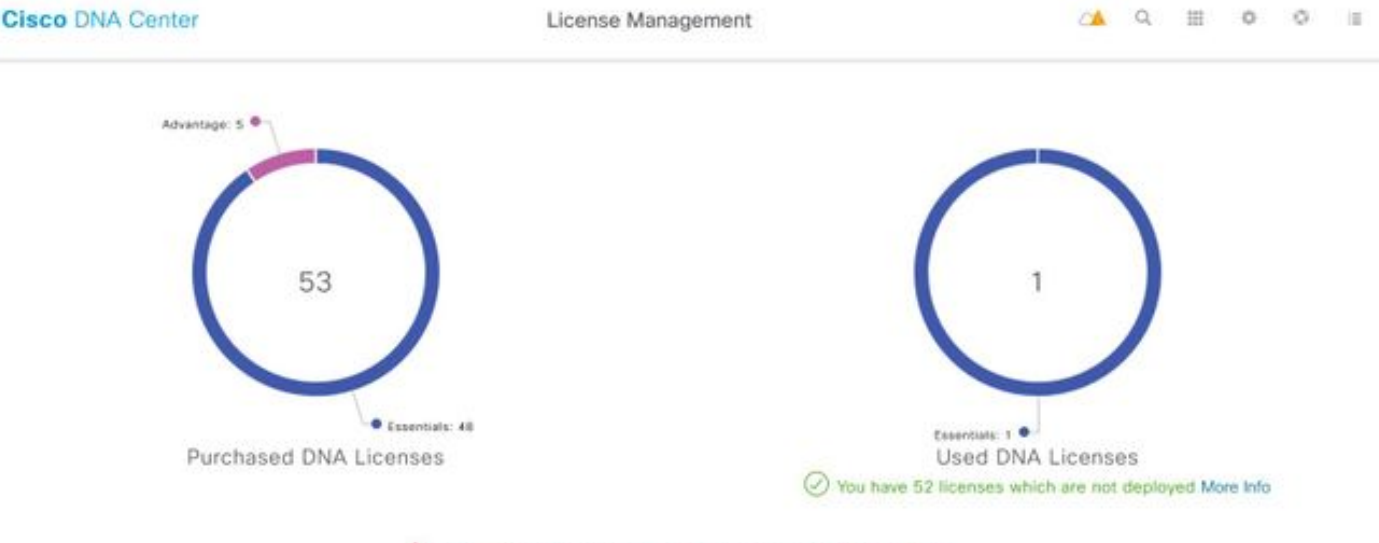

A You have license(s) expiring on 1 device(s) in next 90 days View

En la aplicación 'License Management' de DNA Center, vaya a All Licenses (Todas las licencias). Obtendrá un resumen de todos los dispositivos administrados por DNA Center y su estado de licencia. Los campos **Registration Status** y **Authorization Status** muestran el estado de la licencia DNA, tanto si el dispositivo se está ejecutando en modo Eval como en modo de suscripción DNA. Debe ver el estado **Registered-SLR** y **Authorized** de los dispositivos, como se muestra en la imagen.

| Cisco DNA Center License Management |                                 |                      |               |                                                 |                  |                              |                 | <                  | Q                   | ==                    | ¢     |                   |                        |
|-------------------------------------|---------------------------------|----------------------|---------------|-------------------------------------------------|------------------|------------------------------|-----------------|--------------------|---------------------|-----------------------|-------|-------------------|------------------------|
| Y Filte                             | 7 Filter Actions ∨ 🖄 Upload CSV |                      |               |                                                 |                  |                              |                 |                    |                     | ΞO                    | Find  |                   |                        |
|                                     | Device<br>Name                  | Device<br>Family     | IP<br>Address | Device<br>Series                                | DNA<br>License 🔺 | DNA<br>License<br>Expiry     | License<br>Mode | Network<br>License | Registration status | Authoriz<br>status    | ation | Res<br>Sta        | servation<br>itus      |
|                                     | Switch                          | Switches<br>and Hubs | 10.1.100.10   | Cisco<br>Catalyst<br>9200<br>Series<br>Switches | Essentials       | Mar 22,<br>2021<br>🛆 55 Days | SL              | Essentials         | Unregistered        | Evaluatio<br>Mode     | n     | Rec<br>cod<br>ger | quest<br>de<br>nerated |
|                                     | Switch                          | Switches<br>and Hubs | 10.1.100.11   | Cisco<br>Catalyst<br>9200<br>Series<br>Switches | Essentials       | NA                           | SL              | Essentials         | Registered -<br>SLR | Authorize<br>Reserved | id -  | Inst              | talled                 |

2. Para que DNA Center administre el switch, este debe estar en la lista de inventario de DNA Center. Si todavía no está allí, esto se puede lograr a partir del 1. Proceso Plug and Play, que se realiza mediante DHCP. O 2. Configure manualmente el switch con una dirección IP, habilite una contraseña y un nombre de usuario/contraseña local. DNA Center utiliza esta información en el proceso de detección para localizar el switch recién configurado.

3. Una vez que el switch aparece en el **Inventario** de Centros de ADN. Vaya a **Administrador de licencias > Todas las licencias**. Seleccione el switch o los dispositivos a los que necesita agregar la licencia DNA, como se muestra en la imagen.

| Y Filte | r Ac       | tions 😒 🔄 Upload CSV                                             |   | 1 Selected                                   |                |                               |                 |                    |                    | ≡Q         | Find                       |   |             |
|---------|------------|------------------------------------------------------------------|---|----------------------------------------------|----------------|-------------------------------|-----------------|--------------------|--------------------|------------|----------------------------|---|-------------|
|         | Dev<br>Nan | Change DNA License<br>Change Virtual Account                     |   | Jevice<br>Series                             | DNA<br>License | DNA<br>License<br>Expiry      | License<br>Mode | Network<br>License | Virtual<br>Account | Site       | Registration<br>status     | > | 1<br>Expand |
|         | Swit       | Manage Smart License<br>Manage License Reservation               | 2 | Disco<br>Datalyst<br>7200 Series<br>Switches | Essentials     | Mar 21;<br>2021<br>Å: 89 Days | SL              | Essentials         | NA                 | Unassigned | Unregistered               |   | - coperior  |
|         | Switch     | Deposit Traditional Licenses<br>oversides 10.1.100.1<br>and Hubs | t | Disco<br>Catalyst<br>9200 Series<br>Switches | Essentials     | Mar 22,<br>2021<br>🖄 19 Days  | SL.             | Essentials         | NA.                | Unassigned | Reservation in<br>Progress |   |             |

4. A continuación, acceda a **Acciones**, seleccione **Gestionar Reserva de Licencia** y, a continuación, **Activar Reserva de Licencia**. Seleccione **Specific License Reservation**, haga clic en **Continue** para generar el código de solicitud como se muestra en la imagen.

| Filte | H AC       | tions 🖂 🕑 Upload CSV         |   | Selected                                     |                  |                          |                 |                    |                    | ΞQ         | Find                       |        |
|-------|------------|------------------------------|---|----------------------------------------------|------------------|--------------------------|-----------------|--------------------|--------------------|------------|----------------------------|--------|
|       | Dev<br>Nan | Change DNA License           |   | Device<br>Series                             | DNA<br>License - | DNA<br>License<br>Expiry | License<br>Mode | Network<br>License | Virtual<br>Account | Site       | Registration<br>status     | 1      |
|       |            | anning anna racann           |   |                                              |                  |                          |                 |                    |                    |            | 0                          | Expand |
| _     | 5213       | Manage Smart License         | 0 | Disco<br>Datalyst                            | 121100110        | Mar 21, 2021             | 8200            | 12101210           |                    |            |                            |        |
|       | Swill      | Manage License Reservation   | 5 | 7200 Series<br>Switches                      | Essentials       | A so tays                | Jun SL.         | Essentials         | NA.                | Unassigned | Unregistered               |        |
|       |            | Deposit Traditional Licenses |   |                                              |                  |                          |                 |                    |                    |            |                            |        |
|       | Switch     | and Hubs 10.1.100.1          | t | Disco<br>Catalyst<br>9200 Series<br>Switches | Essentials       | Mar 22,<br>2021          | SL.             | Essentials         | NA.                | Unassigned | Reservation in<br>Progress |        |

| Ciso   | CO DN       | A Center License Management                                                                                            | ≃▲    | ۹     |       | •        |
|--------|-------------|----------------------------------------------------------------------------------------------------|-------|-------|-------|----------|
|        | ſ           | Enable License Reservation                                                                                             |       |       |       | ×        |
| T Filb | er De<br>Na | Reservation Type         2         Request Code         3         Virtual Account         4         Authorization Code |       | 5     | Apply |          |
| •      | Sv          | Select License Reservation Type                                                                                        |       |       |       |          |
|        | Sw          | Note: Clicking on continue will fetch Request Code for the selected devices. Cancel Continue                           |       |       |       |          |
|        | Switc       | Switches 10.1.100.12 Gatalyst Essentials NA SL Essentials NA SL Essentials NA SWitches                                 | Unass | igned | Regi  | stered - |

5. En esta etapa, el Centro DNA iniciará sesión en el switch y generará un código de solicitud desde el switch. Una vez generado el código de solicitud, haga clic en **Exportar el archivo CSV**.

6. Inicie sesión con Cisco Smart Software Manager (CSSM). Verá todas las licencias DNA adquiridas por el cliente. Esta imagen muestra un ejemplo de la cuenta inteligente de un cliente, como se muestra en la imagen.

#### Virtual Account: DEFAULT -

| Genera | Licenses                 | Product Instances    | Event Log |                 |                   |              |             |     |
|--------|--------------------------|----------------------|-----------|-----------------|-------------------|--------------|-------------|-----|
| Ava    | ailable Actions 👻        | Manage License       | Tags      | nse Reservation | C)•               |              | Search      | h b |
|        | license                  |                      | Billing   | Purchased       | In Use            | Substitution | Balance Ale | rts |
|        | Aironet DNA Advantage T  | erm Licenses         | Prepaid   | 3               | 0                 |              | + 3         |     |
|        | AP Perpetual Networkstad | k Advantage          | Prepaid   | 3               | 0                 |              | + 3         |     |
|        | C9200 DNA Essentials, 24 | I-port Term licenses | Prepaid   | 85              | 1<br>(1 Reserved) |              | * 84        |     |
|        | C9200 Network Essentials | s, 24-port license   | Prepaid   | 85              | 1<br>(1 Reserved) |              | + 84        |     |
|        | C9200L DNA Essentials,   | 24-port Term license | Prepaid   | 2               | 0                 |              | + 2         |     |
|        | C9200L DNA Essentials, 4 | 18-port Term license | Prepaid   | 2               | 0                 |              | * 2         |     |
|        | C9200L Network Essentia  | ls, 24-port license  | Prepaid   | 2               | 0                 | -            | + 2         |     |
|        | C9200L Network Essentia  | ls, 48-port license  | Prepaid   | 2               | 0                 |              | + 2         |     |
|        | C9300 48P DNA Advanta    | ge                   | Prepaid   | 5               | 0                 |              | + 5         |     |
|        | C9300 48P Network Adva   | ntage                | Prepaid   | 5               | 0                 | -            | + 5         |     |

7. Con el uso del archivo **CSV** generado anteriormente del Centro DNA, generar un código de autorización del CSSM. Este código de autorización permite el uso de una licencia permanente de DNA, en un dispositivo que no tiene acceso a Internet.

| General Licenses Product Instances          | Event Log   |                  |                   |              |                |
|---------------------------------------------|-------------|------------------|-------------------|--------------|----------------|
| Available Actions - Manage Licens           | e Tags Lice | inse Reservation | <b>D</b>          |              | Search b       |
| License                                     | Billing     | Purchased        | In Use            | Substitution | Balance Alerts |
| Alronet DNA Advantage Term Licenses         | Prepaid     | 3                | 0                 |              | + 3            |
| AP Perpetual Networkstack Advantage         | Prepaid     | 3                | 0                 |              | + 3            |
| C9200 DNA Essentials, 24-port Term licenses | Prepaid     | 85               | 1<br>(1 Reserved) |              | * 84           |
| C9200 Network Essentials, 24-port license   | Prepaid     | 85               | 1<br>(1 Reserved) |              | + 84           |
| C9200L DNA Essentials, 24-port Term license | Prepaid     | 2                | 0                 |              | + 2            |
| C9200L DNA Essentials, 48-port Term license | Prepaid     | 2                | 0                 |              | + 2            |
| C9200L Network Essentials, 24-port license  | Prepaid     | 2                | 0                 |              | + 2            |
| C9200L Network Essentials, 48-port license  | Prepaid     | 2                | 0                 |              | + 2            |
| C9300 48P DNA Advantage                     | Prepaid     | 5                | 0                 |              | + 5            |
| C9300 48P Network Advantage                 | Prepaid     | 5                | 0                 | -            | + 5            |

Virtual Account: DEFAULT -

| STEP 1                                                                                                    | STEP 2                                                                                                    | STEP 3                                                                      | STEP 2       | 4         |           |         |        |      |
|----------------------------------------------------------------------------------------------------|----------------------------------------------------------------------------------------------------|-----------------------------------------------------------------------------|--------------|-----------|-----------|---------|--------|------|
| Enter Request Code                                                                                                    | Select Licenses                                                                                                    | Review and confirm                                                          | Authorizat   | ion Code  |           |         |        |      |
| You can reserve licenses for produ<br>You will begin by generating a Res<br>To learn how to generate this code<br>Once you have generated the cod | uct instances that cannot connect to th<br>ervation Request Code from the prod<br>b, see the configuration guide for the p<br>e: | e Internet for security reasons.<br>uct instance.<br>roduct being licensed. |              |           |           |         |        | ^    |
| 1) Enter the Reservation Requ                                                                                                    | est Code below                                                                                                    |                                                                             |              |           |           |         |        |      |
| 2) Select the licenses to be res                                                                                                    | served                                                                                                    |                                                                             |              |           |           |         |        |      |
| 3) Generate a Reservation Aut                                                                                                    | horization Code                                                                                                    |                                                                             |              |           |           |         |        | - R  |
| <ol><li>Enter the Reservation Author</li></ol>                                                                                                    | orization Code on the product instance                                                                                           | to activate the features                                                    |              |           |           |         |        | - F  |
| <ul> <li>Reservation Request Code:</li> </ul>                                                                                                    |                                                                                                    |                                                                             |              |           |           |         |        |      |
| CB-ZC9200-24T                                                                                                    | 22                                                                                                    |                                                                             |              |           |           |         |        |      |
|                                                                                                    |                                                                                                    | Br                                                                          | owse Upload  |           |           |         |        |      |
| To learn how to enter this code, s                                                                                                    | ee the configuration guide for the prod                                                                                          | luct being licensed                                                         |              |           |           |         |        | ~    |
|                                                                                                    |                                                                                                    |                                                                             |              |           |           |         | _      | _    |
|                                                                                                    |                                                                                                    |                                                                             |              |           |           |         | Cancel | Next |
|                                                                                                    |                                                                                                    |                                                                             |              |           |           |         |        |      |
| STEP 1 🗸                                                                                                    | STEP 2                                                                                                    | STEP 3                                                                      | STEP /       |           |           |         |        |      |
| Enter Request Code                                                                                                    | Select Licenses                                                                                                    | Review and confirm                                                          | Authorizatio | n Code    |           |         |        |      |
| Product instance Details                                                                                                    | ,                                                                                                    |                                                                             |              |           |           |         |        | ^    |
| Product Type:                                                                                                    | C9200                                                                                                    |                                                                             |              |           |           |         |        |      |
| UDI PID:                                                                                                    | C9200-24T                                                                                                    |                                                                             |              |           |           |         |        |      |
| UDI Cadal Number                                                                                                    |                                                                                                    |                                                                             |              |           |           |         |        |      |
| obi senai Number:                                                                                                    | A CONTRACT OF                                                                                                    |                                                                             |              |           |           |         |        |      |
| Licenses to Reserve                                                                                                    |                                                                                                    |                                                                             |              |           |           |         |        |      |
| In order to continue, ensure that yo                                                                                                    | ou have a surplus of the licenses you w                                                                                          | vant to reserve in the Virtual Acco                                         | unt.         |           |           |         |        |      |
| Reserve a specific license                                                                                                    |                                                                                                    |                                                                             |              |           |           |         |        |      |
| License                                                                                                    |                                                                                                    | Expir                                                                       | es           | Purchased | Available | Reserve |        |      |
| Level 2 Supports substitution                                                                                                    |                                                                                                    |                                                                             |              |           |           |         |        |      |
| C9200 Network Essentials, 2                                                                                                    | M-port license                                                                                                    | -nev                                                                        | er-          | 85        | 83        | 1       |        |      |
| CIRCO MENOX Essentars, 24-port I                                                                                                    | Nerse                                                                                                    |                                                                             |              |           |           | _       |        |      |
| C9200 DNA Essentials, 24-port Terr                                                                                                    | ort Term licenses<br>1 Joenses                                                                                                   | mult                                                                        | pie terms    | 85        | 84        | 1       |        |      |
|                                                                                                    |                                                                                                    |                                                                             |              |           |           |         |        | ~    |
|                                                                                                    |                                                                                                    |                                                                             |              |           |           |         | Cancel | Next |

| STEP 1 ✓<br>Enter Request Code                                           | STEP $2 \checkmark$<br>Select Licenses                                                                                                    | STEP 3<br>Review and confirm | STEP 4.<br>Authorization Code |                                        |
|--------------------------------------------------------------------------|----------------------------------------------------------------------------------------------------|------------------------------|-------------------------------|----------------------------------------|
| Product Instance Details                                                 |                                                                                                    |                              |                               |                                        |
| Product Type:                                                            | C9200                                                                                                    |                              |                               |                                        |
| UDI PID:                                                                 | C9200-24T                                                                                                    |                              |                               |                                        |
| UDI Serial Number:                                                       | and the second second se |                              |                               |                                        |
| Licenses to Reserve                                                      |                                                                                                    |                              |                               |                                        |
| License                                                                  |                                                                                                    |                              | Expires                       | Quantity to Reserve                    |
| Level 2                                                                  |                                                                                                    |                              |                               |                                        |
| C9200 Network Essentials, 24-p<br>C9200 Network Essentials, 24-port leen | oort license<br>se                                                                                                    |                              | -never-                       | 1                                      |
| C9200 DNA Essentials, 24-port                                            | Term licenses                                                                                                    |                              |                               | 1                                      |
| C9200 LINA Essentials, 24-port Term ID                                   | ensea.                                                                                                    |                              |                               |                                        |
|                                                                          |                                                                                                    |                              |                               |                                        |
|                                                                          |                                                                                                    |                              |                               |                                        |
|                                                                          |                                                                                                    |                              |                               | Cancel Back Generate Authorization Cod |

Una vez generados los códigos de autorización, puede descargarlos como un **archivo** o **copiarlos al portapapeles**.

| STEP                                                                                                    | STEP 2 V                                                                                                    | STEP 3 ~                                                                                                    | step 4                                                                                                    |                                                                                                    |
|----------------------------------------------------------------------------------------------------|----------------------------------------------------------------------------------------------------|----------------------------------------------------------------------------------------------------|----------------------------------------------------------------------------------------------------|----------------------------------------------------------------------------------------------------|
| Enter Request Code                                                                                                    | Select Licenses                                                                                                    | Review and confirm                                                                                                    | Authorization Code                                                                                                    |                                                                                                    |
| The Reservation Authorizat<br>Enter this code into the Sm                                                                                                    | tion Code below has been generater<br>art Licensing settings for the produc                                                                                                    | d for this product instance.<br>t, to enable the licensed features.                                                                                                    |                                                                                                    |                                                                                                    |
| Product Instance Details                                                                                                    | 1                                                                                                    |                                                                                                    |                                                                                                    |                                                                                                    |
| Product Type:                                                                                                    | C9200                                                                                                    |                                                                                                    |                                                                                                    |                                                                                                    |
| UDI PID:                                                                                                    | C8200-24T                                                                                                    |                                                                                                    |                                                                                                    |                                                                                                    |
| UDI Serial Number:                                                                                                    |                                                                                                    |                                                                                                    |                                                                                                    |                                                                                                    |
|                                                                                                    |                                                                                                    |                                                                                                    |                                                                                                    |                                                                                                    |
| Authorization Code:                                                                                                    |                                                                                                    |                                                                                                    |                                                                                                    |                                                                                                    |
| Authorization Code:<br><pre> <pre> <pr< td=""><td>de&gt;<flag> A</flag> <version> C<td>ion&gt;<pli<br>etwork Essentials, 24-porr scense-ous<br/>nent&gt;<entitiement><tag>regid.2018-02<br/>ate&gt;2023-Dec-02 UTC-VendDate&gt;<lice<br>als, 24-port Term licenses<tagdescrim< td=""><td>kipid&gt;<timestamp>1606613269804bg&gt;<count>1</count><startdate><istartdate><enddate><br/>StyName&gt;<tagdescription>C9200 Network Essentials 24-<br/>com.cisco.C9200-DNA-E-24,1.0<br/>neeType&gt;TERM</tagdescription></enddate></istartdate></startdate></timestamp><couponing< td="">neeType&gt;TERMC9200 DNA<br/>ap&gt;<subscriptionid></subscriptionid>com.cisco.C9200-DNA-E-24,1.0<br/>neeType&gt;TERMC9200 DNA<br/>com.cisco.C9200-DNA-E-24,1.0<br/>neeType&gt;TERMcom.cisco.C9200-DNA-E-24,1.0<br/>neeType&gt;TERMC9200-DNA-E-24,1.0<br/>neeType&gt;TERMcom.cisco.C9200-DNA-E-24,1.0<br/>neeType&gt;TERMC9200-DNA-E-24,1.0<br/>neeType&gt;TERMco</couponing<></td><td>p&gt;<entiliementa><br/>&gt;<br/>port<br/>Essentiate&gt;<br/>tementa&gt;<br/>gnature&gt;</entiliementa></td></tagdescrim<></lice<br></tag></entitiement></pli<br></td></version></td></pr<></pre></pre>                                                                                                    | de> <flag> A</flag> <version> C<td>ion&gt;<pli<br>etwork Essentials, 24-porr scense-ous<br/>nent&gt;<entitiement><tag>regid.2018-02<br/>ate&gt;2023-Dec-02 UTC-VendDate&gt;<lice<br>als, 24-port Term licenses<tagdescrim< td=""><td>kipid&gt;<timestamp>1606613269804bg&gt;<count>1</count><startdate><istartdate><enddate><br/>StyName&gt;<tagdescription>C9200 Network Essentials 24-<br/>com.cisco.C9200-DNA-E-24,1.0<br/>neeType&gt;TERM</tagdescription></enddate></istartdate></startdate></timestamp><couponing< td="">neeType&gt;TERMC9200 DNA<br/>ap&gt;<subscriptionid></subscriptionid>com.cisco.C9200-DNA-E-24,1.0<br/>neeType&gt;TERMC9200 DNA<br/>com.cisco.C9200-DNA-E-24,1.0<br/>neeType&gt;TERMcom.cisco.C9200-DNA-E-24,1.0<br/>neeType&gt;TERMC9200-DNA-E-24,1.0<br/>neeType&gt;TERMcom.cisco.C9200-DNA-E-24,1.0<br/>neeType&gt;TERMC9200-DNA-E-24,1.0<br/>neeType&gt;TERMco</couponing<></td><td>p&gt;<entiliementa><br/>&gt;<br/>port<br/>Essentiate&gt;<br/>tementa&gt;<br/>gnature&gt;</entiliementa></td></tagdescrim<></lice<br></tag></entitiement></pli<br></td></version>                                                                                                    | ion> <pli<br>etwork Essentials, 24-porr scense-ous<br/>nent&gt;<entitiement><tag>regid.2018-02<br/>ate&gt;2023-Dec-02 UTC-VendDate&gt;<lice<br>als, 24-port Term licenses<tagdescrim< td=""><td>kipid&gt;<timestamp>1606613269804bg&gt;<count>1</count><startdate><istartdate><enddate><br/>StyName&gt;<tagdescription>C9200 Network Essentials 24-<br/>com.cisco.C9200-DNA-E-24,1.0<br/>neeType&gt;TERM</tagdescription></enddate></istartdate></startdate></timestamp><couponing< td="">neeType&gt;TERMC9200 DNA<br/>ap&gt;<subscriptionid></subscriptionid>com.cisco.C9200-DNA-E-24,1.0<br/>neeType&gt;TERMC9200 DNA<br/>com.cisco.C9200-DNA-E-24,1.0<br/>neeType&gt;TERMcom.cisco.C9200-DNA-E-24,1.0<br/>neeType&gt;TERMC9200-DNA-E-24,1.0<br/>neeType&gt;TERMcom.cisco.C9200-DNA-E-24,1.0<br/>neeType&gt;TERMC9200-DNA-E-24,1.0<br/>neeType&gt;TERMco</couponing<></td><td>p&gt;<entiliementa><br/>&gt;<br/>port<br/>Essentiate&gt;<br/>tementa&gt;<br/>gnature&gt;</entiliementa></td></tagdescrim<></lice<br></tag></entitiement></pli<br>           | kipid> <timestamp>1606613269804bg&gt;<count>1</count><startdate><istartdate><enddate><br/>StyName&gt;<tagdescription>C9200 Network Essentials 24-<br/>com.cisco.C9200-DNA-E-24,1.0<br/>neeType&gt;TERM</tagdescription></enddate></istartdate></startdate></timestamp> <couponing< td="">neeType&gt;TERMC9200 DNA<br/>ap&gt;<subscriptionid></subscriptionid>com.cisco.C9200-DNA-E-24,1.0<br/>neeType&gt;TERMC9200 DNA<br/>com.cisco.C9200-DNA-E-24,1.0<br/>neeType&gt;TERMcom.cisco.C9200-DNA-E-24,1.0<br/>neeType&gt;TERMC9200-DNA-E-24,1.0<br/>neeType&gt;TERMcom.cisco.C9200-DNA-E-24,1.0<br/>neeType&gt;TERMC9200-DNA-E-24,1.0<br/>neeType&gt;TERMco</couponing<>                                                                                                    | p> <entiliementa><br/>&gt;<br/>port<br/>Essentiate&gt;<br/>tementa&gt;<br/>gnature&gt;</entiliementa>     |
| Authorization Code:<br><pre> specificPLR&gt;<authorizationcod centifiement=""><tag>regid 2018-0 cloenseType&gt;PERPETUAL</tag></authorizationcod></pre> iloense tionsection iloense count> <startdate>20 Term licensec<ta <="" authorizationcode=""><signature code,="" enter="" how="" learn="" se<="" td="" this="" to=""><td>de&gt;<flag>A</flag>CCCCCCCCCCCCCCCCCCCCCCCCCCCCCCCCCCCCCCCCCCCCCCCCCCCCCCCCCCCCCCCCCCCCCCCCCCCCCCCCCCCCCCCCCCCCCCCCCCCCCCCCCCCCCCCCCCCCCCCCCCCCCCCCCCCCCCCCCCCCCCCCCCCCCCCCCCCCCCCCCCCCCCCCCCCCCCCCCCCCCCCC<td>ton&gt; spin<br/>etwork Essentials, 24-porr roomer-ous<br/>nent&gt;-senttlement&gt;-tag&gt;regid. 2018-00<br/>tex=2023-0e-02 UTC-viendDate&gt;-sice<br/>tex=2023-0e-02 UTC-viendDate&gt;-sice<br/>tex=203-0e-02 UTC-viendDate&gt;-sice<br/>tex=203-0e-02 UTC-viendDate&gt;-sice<br/>tex=203-0e-02 UTC-viendD</td><td>Apid&gt;<timestamp>1600613269804tig&gt;<count>1</count><startdate><enddate><br/>anyName&gt;<tagdesorption>C9200 Network Essentials, 24-o<br/>.com.cisco.02200-DNA-E-24,1.0 netYpe&gt;TERM FERM Ausor Type&gt;TERM FERM Ausor Type&gt;Term C9200 DNA ap&gt;<subscriptionid></subscriptionid> c sols</tagdesorption></enddate></startdate></timestamp></td><td>p&gt;<entitiements> ^<br/>&gt;</entitiements> port<br/>Mag&gt;<br/>Essentials, 24-port<br/>iements&gt;<br/>gnature&gt; v</td></td></signature></ta></startdate>                                                                                                    | de> <flag>A</flag> CCCCCCCCCCCCCCCCCCCCCCCCCCCCCCCCCCCCCCCCCCCCCCCCCCCCCCCCCCCCCCCCCCCCCCCCCCCCCCCCCCCCCCCCCCCCCCCCCCCCCCCCCCCCCCCCCCCCCCCCCCCCCCCCCCCCCCCCCCCCCCCCCCCCCCCCCCCCCCCCCCCCCCCCCCCCCCCCCCCCCCCC <td>ton&gt; spin<br/>etwork Essentials, 24-porr roomer-ous<br/>nent&gt;-senttlement&gt;-tag&gt;regid. 2018-00<br/>tex=2023-0e-02 UTC-viendDate&gt;-sice<br/>tex=2023-0e-02 UTC-viendDate&gt;-sice<br/>tex=203-0e-02 UTC-viendDate&gt;-sice<br/>tex=203-0e-02 UTC-viendDate&gt;-sice<br/>tex=203-0e-02 UTC-viendD</td> <td>Apid&gt;<timestamp>1600613269804tig&gt;<count>1</count><startdate><enddate><br/>anyName&gt;<tagdesorption>C9200 Network Essentials, 24-o<br/>.com.cisco.02200-DNA-E-24,1.0 netYpe&gt;TERM FERM Ausor Type&gt;TERM FERM Ausor Type&gt;Term C9200 DNA ap&gt;<subscriptionid></subscriptionid> c sols</tagdesorption></enddate></startdate></timestamp></td> <td>p&gt;<entitiements> ^<br/>&gt;</entitiements> port<br/>Mag&gt;<br/>Essentials, 24-port<br/>iements&gt;<br/>gnature&gt; v</td> | ton> spin<br>etwork Essentials, 24-porr roomer-ous<br>nent>-senttlement>-tag>regid. 2018-00<br>tex=2023-0e-02 UTC-viendDate>-sice<br>tex=2023-0e-02 UTC-viendDate>-sice<br>tex=203-0e-02 UTC-viendDate>-sice<br>tex=203-0e-02 UTC-viendDate>-sice<br>tex=203-0e-02 UTC-viendD | Apid> <timestamp>1600613269804tig&gt;<count>1</count><startdate><enddate><br/>anyName&gt;<tagdesorption>C9200 Network Essentials, 24-o<br/>.com.cisco.02200-DNA-E-24,1.0 netYpe&gt;TERM FERM Ausor Type&gt;TERM FERM Ausor Type&gt;Term C9200 DNA ap&gt;<subscriptionid></subscriptionid> c sols</tagdesorption></enddate></startdate></timestamp>                                                                                                    | p> <entitiements> ^<br/>&gt;</entitiements> port<br>Mag><br>Essentials, 24-port<br>iements><br>gnature> v |
| Authorization Code:<br><pre> <pre> <pr< td=""><td>de&gt;<flag> Avflag&gt; «version&gt; Cense Type&gt;<displayname>C5200 N<br/>rptionID&gt; <fsubscriptionid> 20.Dec-03 UTC<endd<br>appendiption&gt; C9200 DNA Epsentia<br/>re the configuration guide for the pro</endd<br></fsubscriptionid></displayname></flag></td><td>etwork Essentials, 24-pon scenae-ous<br/>nent&gt;-entitement&gt;-tag&gt;regid. 2018-02<br/>ate&gt; 2023-Dec-02 UTC<ioc<br>is, 24-pont Term licensesiduct being licensed</ioc<br></td><td><ul>     <li>Apido <li>Simestamp&gt; 1600613260804 </li>     <li>Sounto 1</li>     <li>Sounto 1</li>     <li>Sounto 1</li>     <li>Sounto 1</li>     <li>Sounto 1</li>     <li>Sounto 2200 Network</li>     <li>Security International Control Control Contrective Control Control Control Control Control Control Contro</li></li></ul></td><td>p&gt;sentillementa&gt;<br/>orinitias&gt;<br/>Essentias, 24-port<br/>iementa&gt;<br/>ignature&gt;</td></pr<></pre></pre> | de> <flag> Avflag&gt; «version&gt; Cense Type&gt;<displayname>C5200 N<br/>rptionID&gt; <fsubscriptionid> 20.Dec-03 UTC<endd<br>appendiption&gt; C9200 DNA Epsentia<br/>re the configuration guide for the pro</endd<br></fsubscriptionid></displayname></flag>                                                                                                    | etwork Essentials, 24-pon scenae-ous<br>nent>-entitement>-tag>regid. 2018-02<br>ate> 2023-Dec-02 UTC <ioc<br>is, 24-pont Term licensesiduct being licensed</ioc<br>                                                                                                    | <ul>     <li>Apido <li>Simestamp&gt; 1600613260804 </li>     <li>Sounto 1</li>     <li>Sounto 1</li>     <li>Sounto 1</li>     <li>Sounto 1</li>     <li>Sounto 1</li>     <li>Sounto 2200 Network</li>     <li>Security International Control Control Contrective Control Control Control Control Control Control Contro</li></li></ul> | p>sentillementa><br>orinitias><br>Essentias, 24-port<br>iementa><br>ignature>                             |

9. Haga clic en **Descargar plantilla** y descargue la plantilla de reserva de licencia como se muestra en la imagen.

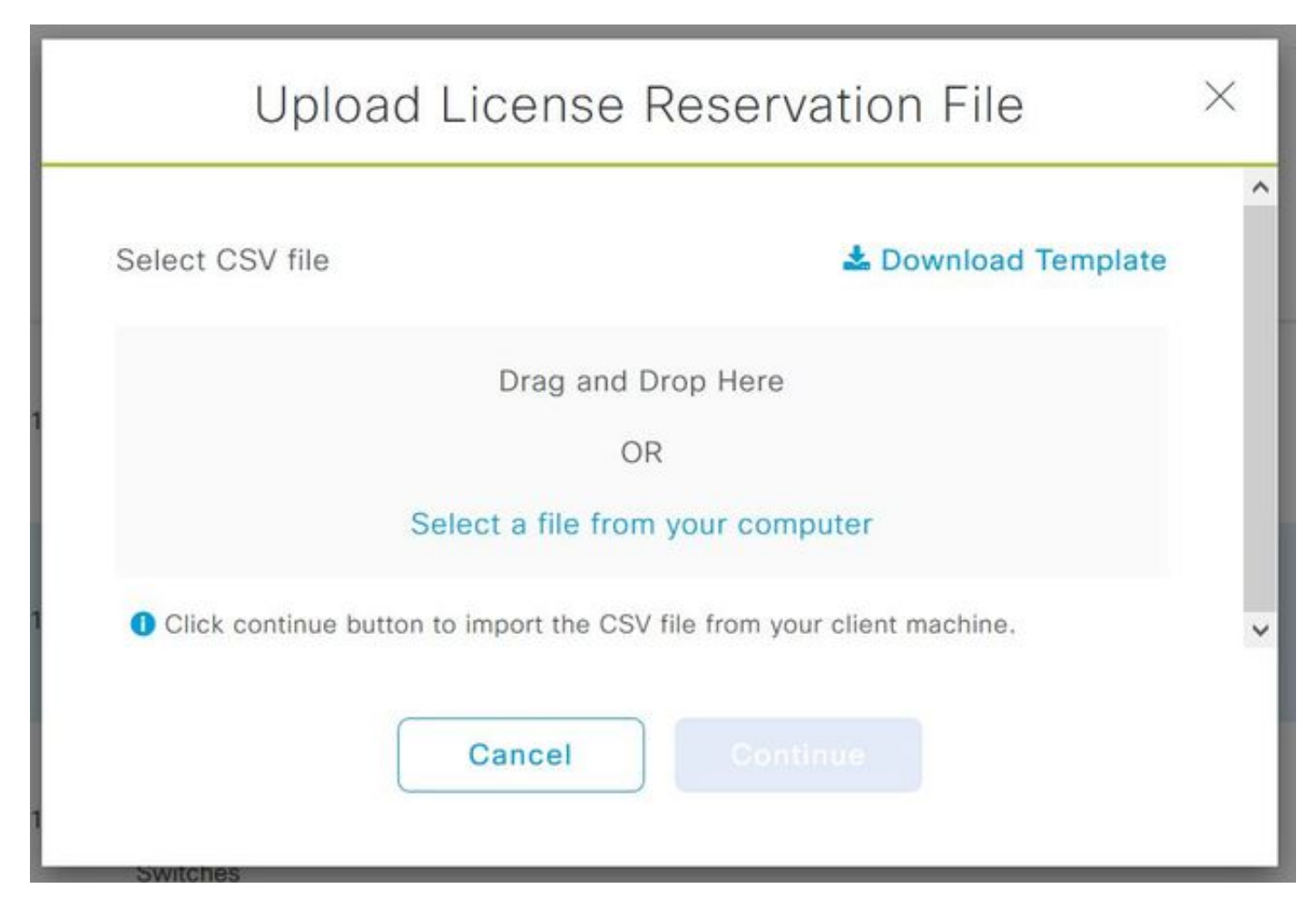

Actualice la información de los campos DeviceName, SerialNo., RequestCode (del paso 5.0) y Authorization Code que se copió anteriormente (paso 8.0), como se muestra en la imagen.

| 1 | А         | В          | с            | D                  | E         | F        | G         | н          | 1         |
|---|-----------|------------|--------------|--------------------|-----------|----------|-----------|------------|-----------|
| 1 | IPAddress | DeviceName | SerialNumber | RequestCode        | Authoriza | tionCode |           |            |           |
| 2 | 10.1.     | DNASW001.  | ABCDEF12345  | CB-ZC9200-24T:LhGz | MEUCIQD   | NMGgBh3  | 0N2tamddi | Ht3GtFKKql | P30rPWDZ2 |
| 3 |           |            |              |                    |           |          |           |            |           |

10. Una vez que el archivo CSV esté listo, haga clic en **Cargar CSV** para cargar el código de autorización en el dispositivo. Esto instalará la licencia SLR en el dispositivo, y la licencia será la licencia DNA respectiva está autorizada para ejecutarse en el dispositivo como se muestra en la imagen.

|     | Upload License                         | Reservation File                 | $\times$ |
|-----|----------------------------------------|----------------------------------|----------|
| Sel | ect CSV file                           | 🛓 Download Template              | ~        |
| 1   | 🗋 licenseReservati                     | ionTemplate.csv 💼                |          |
| 0   | Click continue button to import the CS | V file from your client machine. | ~        |
| 1   | Cancel                                 | Continue                         |          |

### Upload License Reservation File

 $\times$ 

#### License Reservation will be applied on 1 devices.

| Device<br>Name | IP Address/DNS<br>Name | Serial<br>Number | Request Code                   |   | Authorization<br>Code |
|----------------|------------------------|------------------|--------------------------------|---|-----------------------|
| Switch         | 10.1.100.11            |                  | CB-ZC9200-24T:<br>A4T2LhGzf-22 |   | Available             |
|                |                        |                  |                                |   |                       |
|                |                        |                  |                                | 1 |                       |
|                |                        | Showing          | 1 of 1                         |   |                       |
|                |                        | Cancel           | Confirm                        |   |                       |

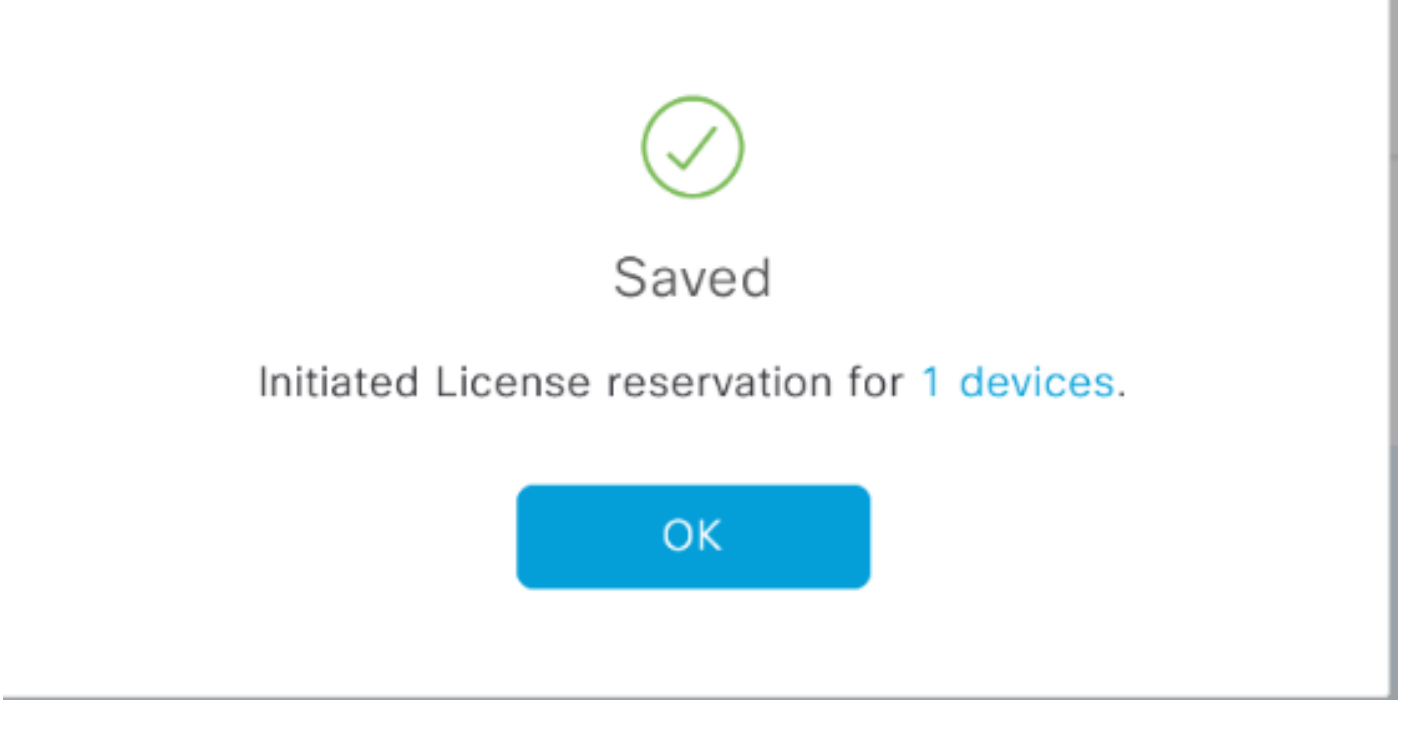

#### Debería ver el cambio de Estado de Registro a **Registrado - SLR**.

| Ciso                            | :0 DNA C       | enter                |               | License Management                           |                |                              |                 |                    |                    | 4         | 0       |      | i 0                 | 0      |
|---------------------------------|----------------|----------------------|---------------|----------------------------------------------|----------------|------------------------------|-----------------|--------------------|--------------------|-----------|---------|------|---------------------|--------|
|                                 |                |                      |               |                                              |                |                              |                 | Last updated:      | 1:09 pm            | C Refresh | Ċ       | Expo | nt 🥝                | Recent |
| Y Filter Actions ∨ 🖄 Upload CSV |                |                      |               |                                              |                |                              |                 |                    |                    |           |         | EQ F | nd                  |        |
|                                 | Device<br>Name | Device<br>Family     | IP<br>Address | Device<br>Series                             | DNA<br>License | DNA<br>License<br>Expiry     | License<br>Mode | Network<br>License | Virtual<br>Account | t Site    | •       |      | Registration status |        |
|                                 | Switch         | Switches<br>and Hubs | 10.1.100.10   | Cisco<br>Catalyst<br>9200 Series<br>Switches | Essentials     | Mar 21,<br>2021<br>🛕 68 Days | SL.             | Essentials         | NA                 | Un        | issigne | đ    | Unregist            | ered   |
|                                 | Switch         | Switches<br>and Hubs | 10.1.100.11   | Cisco<br>Catalyst<br>9200 Series<br>Switches | Essentials     | NA                           | SL              | Essentials         | NA                 | Uni       | issigne | đ    | Register<br>SLR     | ed -   |
|                                 | Switch         | Switches<br>and Hubs | 10.1.100.12   | Cisco<br>Catalyst<br>9200 Series<br>Switches | Essentials     | NA                           | SL              | Essentials         | NA                 | Un        | issigne | d    | Registen<br>SLR     | ed -   |

#### Acerca de esta traducción

Cisco ha traducido este documento combinando la traducción automática y los recursos humanos a fin de ofrecer a nuestros usuarios en todo el mundo contenido en su propio idioma.

Tenga en cuenta que incluso la mejor traducción automática podría no ser tan precisa como la proporcionada por un traductor profesional.

Cisco Systems, Inc. no asume ninguna responsabilidad por la precisión de estas traducciones y recomienda remitirse siempre al documento original escrito en inglés (insertar vínculo URL).